## NOVENTO USER GUIDE: DELEGATES PUBLIC SITE – INDIVIUAL MODE

## **1. INTRODUCTION**

NOVENTO is an online platform to manage accreditation requests to access events organised during the Hungarian Presidency of the Council of the European Union 2024. For optimal use of the platform, please activate JavaScript in your internet browser. Contact your IT department should you experience any problems with this.

This guide goes step by step through the procedure to request accreditation for one or several events.

## 2. LOGIN AND IDENTIFICATION

| Step1                                                                                                    | Accreditation platform for the delegates                                                                                                    |
|----------------------------------------------------------------------------------------------------|----------------------------------------------------------------------------------------------------|
| Go to the website:<br>https://delegate.hu24eu.hu                                                                                                    |                                                                                                    |
| If you are not yet registered<br>(i.e., you have not received<br>login details):<br>> Click on "Create a new<br>account"<br>> Go on Step 2                                                                                                    | Authentication<br>E-mail                                                                                                    |
| If you are already registered<br>(i.e., you have already created<br>an account so you already<br>have login details):                                                                                                    | Password         Ø Log in         Not registered yet ? Create a new account         Forgot your password ? Request a new password                       |
| > Use your login details for the authentication and click on "Log in".                                                                                                    |                                                                                                    |
| > When you log in for the<br>first time, you will be asked to<br>take note of the Privacy notice<br>regarding the processing of<br>your personal data in the<br>context of the Hungarian<br>Presidency of the Council of<br>the European Union.                                                                                                | EN FR<br>Accreditation platform for the delegates<br>Disconnect<br>Access code<br>Please provide the access code of the event you wish to register for. |
| > Enter the access code for<br>the specific event, which you<br>received from the organizer.<br>That will allow you to register<br>your personal information. If<br>you are ever invited to<br>several events during the<br>Presidency, the "access<br>code" is different for each<br>event. The email address and<br>password used to connect |                                                                                                    |

| from the home page remain<br>the same. If you later want to<br>check your accreditation<br>status for several events, you<br>must log in separately for each<br>event, using the access code<br>specific to each one.                                                                                                    |                                                                                                    |                                                                                                    |
|----------------------------------------------------------------------------------------------------|----------------------------------------------------------------------------------------------------|----------------------------------------------------------------------------------------------------|
| If you have lost your login<br>details:<br>> Click on "Request a new<br>password"<br>> Skip to Step 6                                                                                                    |                                                                                                    |                                                                                                    |
| Step 2                                                                                                    | A                                                                                                    | ccreditation platform for the delegates                                                                                                    |
| If you are registering as a new user (i.e., you have not received login details):                                                                                                    | Create a new account                                                                                                    | All fields are required                                                                                                    |
| > Enter your e-mail address;                                                                                                    |                                                                                                    | Ik will be sent to you. Note that the registered (current)                                                                                                    |
| <ul> <li>&gt; Enter your e-mail address,</li> <li>&gt; Select the password you want to use;</li> <li>&gt; Indicate your first name and surname;</li> <li>&gt; Select the language you will use to request your accreditation;</li> <li>&gt; Enter the verification code displayed on screen (an audio version is also available);</li> <li>&gt; Click on "Validate".</li> <li>The account activation link will be sent to the e-mail address you have provided (do not forget to look in your spams).</li> <li>When you activate your account, start again from the login page (see Step 1).</li> </ul> | Please enter your e-mail address. An e-mail containing an account activation line<br>e-mail will be used as your username.<br>E-mail* Confirmation* Password* The password must contain at least one<br>lowercase letter, one uppercase letter, one<br>number and one special character (1) + :<br>@). It must contain a minimum of 12 and a<br>maximum of 64 characters, spaces are not<br>allowed. Confirmation* Password strength First Name(s)* Language* Dutch Validate | k will be sent to you. Note that the registered (current)           Verification code *           CAPTCHA technology is used for security reasons. Please enter the verification code concealed on the image. If you have any difficulties to decipher the code, click on the audio file which will enunciate the code.           af Audio file           Decision code           action file           Decision code           action file           action file           Decision code           action file           action file           Decision code           action file           Decision code           action file           action file           Decision code           action file           Decision code |
|                                                                                                    |                                                                                                    |                                                                                                    |
| 3. PERSONAL DAT                                                                                                    | Α                                                                                                    |                                                                                                    |
| Step 3                                                                                                    |                                                                                                    |                                                                                                    |
| Fill in the form:                                                                                                    |                                                                                                    |                                                                                                    |
| <ol> <li>Fields marked with an<br/>asterisk must be<br/>completed.</li> </ol>                                                                                                    |                                                                                                    |                                                                                                    |
| <ol> <li>Please upload your ID<br/>photo (jpg, png, gif or<br/>bmp format: less than<br/>5Mb).</li> </ol>                                                                                                    |                                                                                                    |                                                                                                    |

3. Click on "Save and

| next", and go to <b>Step</b><br><b>4</b> .                                                                                                    | Meetings                                                                                                    |                                                        |  |
|----------------------------------------------------------------------------------------------------|----------------------------------------------------------------------------------------------------|--------------------------------------------------------|--|
|                                                                                                    |                                                                                                    |                                                        |  |
|                                                                                                    | Profile Transport Hotel Program                                                                                                    |                                                        |  |
|                                                                                                    | Personal Information                                                                                                    |                                                        |  |
|                                                                                                    |                                                                                                    |                                                        |  |
|                                                                                                    | Position *                                                                                                    | Function                                               |  |
|                                                                                                    | Select an option ~                                                                                                    |                                                        |  |
|                                                                                                    | Recent identity photo                                                                                                    |                                                        |  |
|                                                                                                    | E Edit image<br>Formats: .jpg, .png, .gif<br>Maximum weight: 5 MB<br>Recommended size: 640x640 pixels                                                                                                    |                                                        |  |
|                                                                                                    | Date of birth *                                                                                                    | City of birth                                          |  |
|                                                                                                    | dd/mm/yyyy                                                                                                    |                                                        |  |
|                                                                                                    |                                                                                                    |                                                        |  |
| Step 4                                                                                                    |                                                                                                    |                                                        |  |
| Depending on the events, you<br>can click on "Documents" to<br>see the documents associated<br>with this event.<br>Please make sure to click on                            | Meetings       Profile     Transport       Hotel     Program       Image: Constraint of the second second secon |                                                        |  |
| the "Program" section to see if<br>you need to register for<br>specific parts of the program<br>(e.g., the pre; or afternoon<br>program; breakout groups;<br>lunch, etc.). | No events to display           Program available for registration         Participant registered in the program                                                                                                    |                                                        |  |
| Step 5                                                                                                    |                                                                                                    |                                                        |  |
| The dashboard gives you a<br>summary of your current<br>application for accreditation.<br>An email is sent to your                                                         | Personal information Password Disconnect                                                                                                    |                                                        |  |
| mailbox when accreditation is                                                                                                    | In progress                                                                                                    |                                                        |  |
|                                                                                                    |                                                                                                    |                                                        |  |
|                                                                                                    |                                                                                                    |                                                        |  |
|                                                                                                    |                                                                                                    | Meeting                                                |  |
|                                                                                                    | From 30/10/2<br>in City : Bruxel                                                                                                    | l.<br>1023 To 31/10/2023<br>lles in Parlement européen |  |
| Step 6                                                                                                    |                                                                                                    |                                                        |  |
| If you have registered but have lost your login details:                                                                                                    |                                                                                                    |                                                        |  |
| <ul> <li>Enter your e-mail address<br/>(the same one you gave when</li> </ul>                                                                                              |                                                                                                    |                                                        |  |

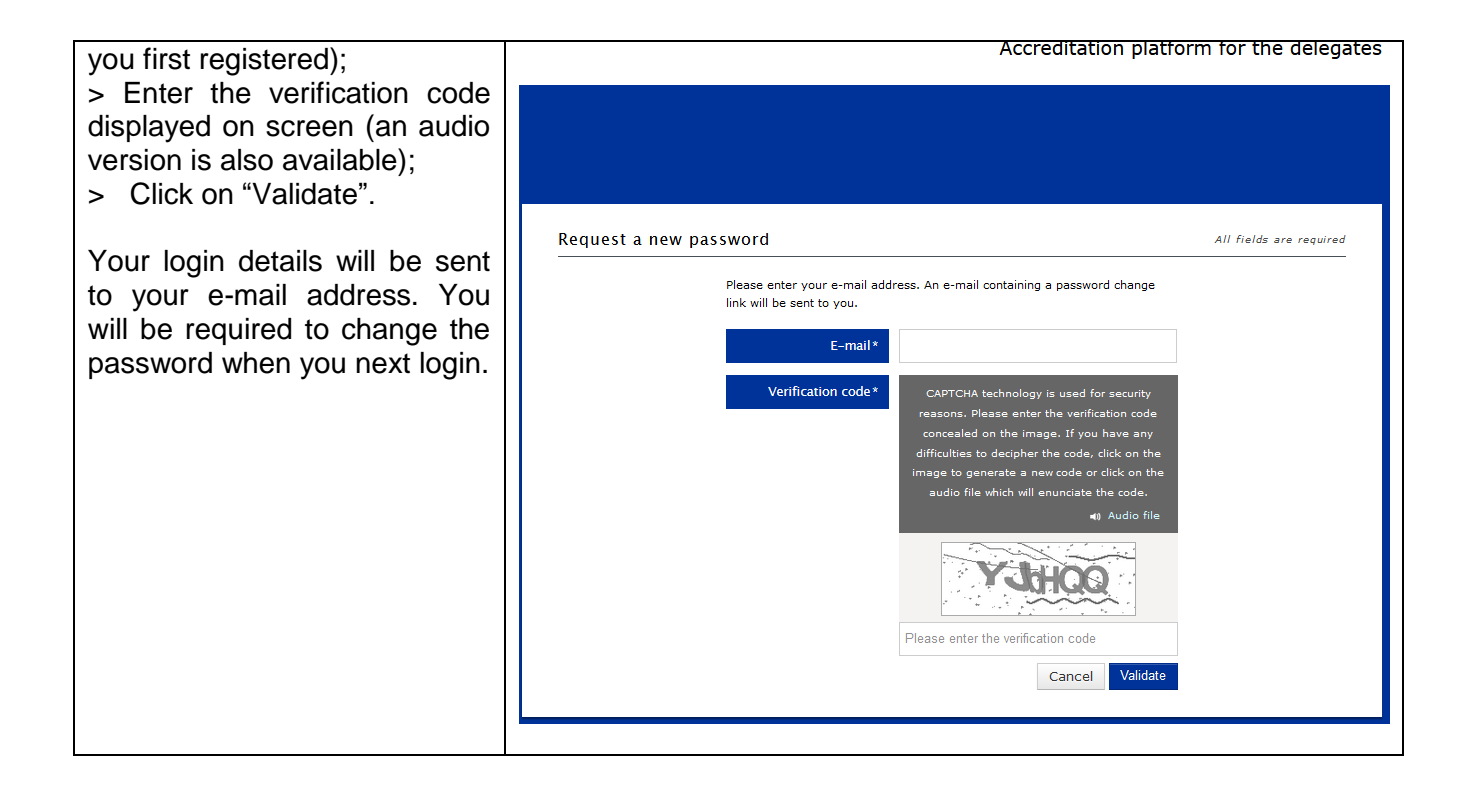